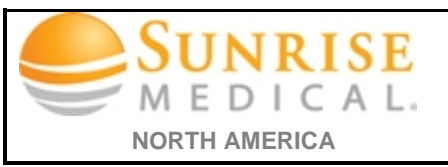

## Clearing & Deleting Chrome Cache

| Steps                                                                                                    | Illustration                                                                                                    |
|----------------------------------------------------------------------------------------------------|----------------------------------------------------------------------------------------------------|
| I. Open " <b>Chrome</b> "                                                                                                    |                                                                                                    |
| <ol> <li>Click on the <b>"Menu</b>" icon top left<br/>corner of the browser then click settings</li> </ol>                                                                                                    |                                                                                                    |
| 3. On the " <b>Settings window</b> " Scroll down<br>to the bottom click the "show advanced<br>settings" link ( <b>this will open all the</b><br><b>advance settings options</b> )                                                                                                    | Enable Guest browsing Let anyone add a person to Chrome Add person Edit Remove Import bookmarks and settings Default browser Make Google Chrome the default browser Google Chrome the default browser. Show advanced settings                                                                                                    |
| <ol> <li>Below Privacy click on "Clear<br/>Browsing data" button this will open<br/>the clear browsing data window</li> </ol>                                                                                                    | Privacy<br>Content settings<br>Google Chrome may use web services to improve your browsing experience. You may optionally disable th<br>services. <u>Learn more</u>                                                                                                    |
| <ul> <li>5. On the "Clear Browsing Data' window check only</li> <li>✓ Cookies and other site and plugin data</li> <li>✓ Cached images and files</li> <li>All other boxes should be unchecked</li> <li>6. Then click on "Clear browsing data" button</li> <li>Close browser &amp; reopen</li> </ul> | <ul> <li>Clear browsing data</li> <li>Psst! Incognito mode (Ctrl+Shift+N) may come in handy next time.</li> <li>Obliterate the following items from: the beginning of time ▼</li> <li>Browsing history</li> <li>Download history</li> <li>Cookies and other site and plugin data</li> <li>Cookies and other site and plugin data</li> <li>Coched images and files - less than 1 MB</li> <li>Passwords</li> <li>Autofill form data</li> <li>Hosted app data</li> <li>Content licenses</li> </ul> |
|                                                                                                    |                                                                                                    |